# **Benutzerhandbuch**

## MDS 5 – S / MDS 5 – D

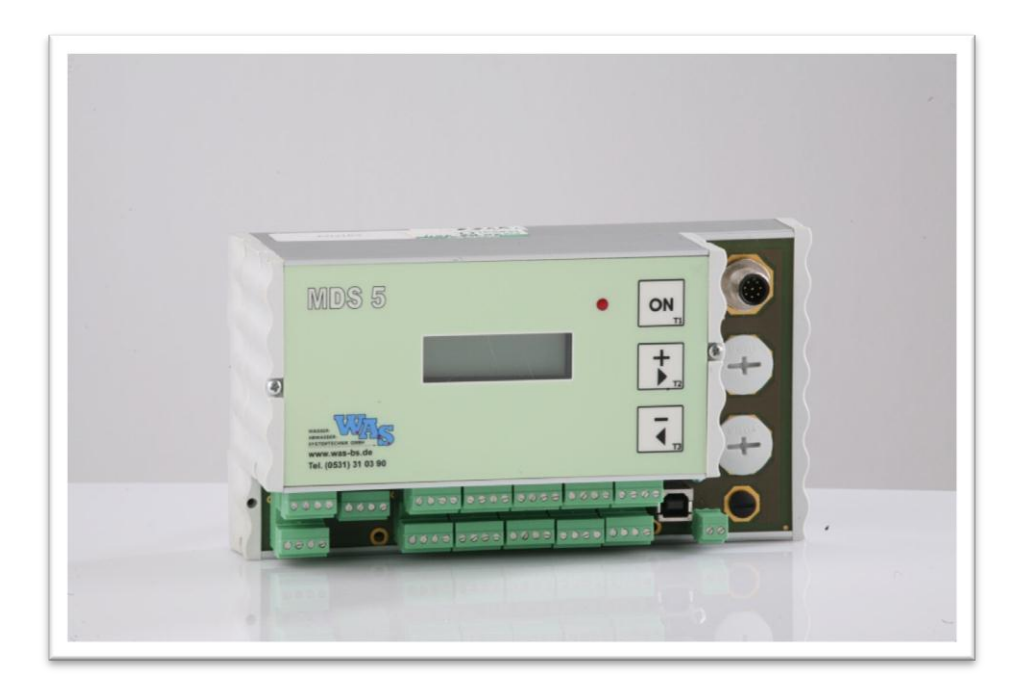

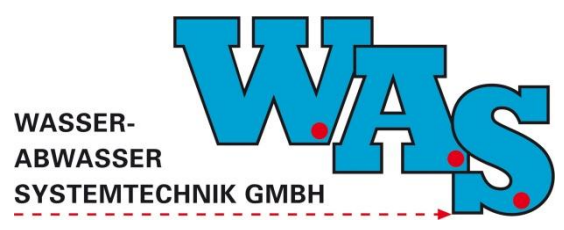

Version: 1.06 Gültig ab: 10.10.2013

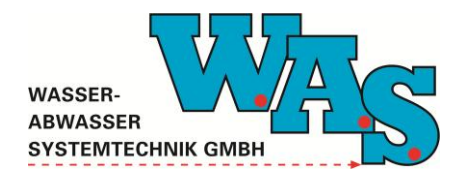

**Seite I** Version: 1.06 Gültig ab: 10.10.2013

## Inhaltsverzeichnis

.....

| 1 | ALL   | ALLGEMEINE BESCHREIBUNG 1                                |    |  |  |  |
|---|-------|----------------------------------------------------------|----|--|--|--|
| 2 | GEH   | HÄUSEAUFBAU UND ANSCHLÜSSE                               |    |  |  |  |
| 3 | BED   | DIENUNG ÜBER DIE TASTATUR                                |    |  |  |  |
| 4 | BED   | DIENUNG ÜBER DIE SOFTWARE WBEDIEN6                       |    |  |  |  |
|   | 4.1   | FUNKTIONSKONTROLLE (KANAL-/SYSTEMEINSTELLUNGEN ANZEIGEN) | 6  |  |  |  |
|   | 4.1.  | 1 Schnittstelle konfigurieren                            | 6  |  |  |  |
|   | 4.1.2 | 2 Einstellungen kontrollieren                            | 7  |  |  |  |
|   | 4.2   | KANALEINSTELLUNGEN VORNEHMEN                             | 7  |  |  |  |
|   | 4.3   | B-Wert-Abgleich durchführen                              | 8  |  |  |  |
|   | 4.4   | AKTUELLE MESSWERTE ABRUFEN                               | 8  |  |  |  |
|   | 4.5   | AUSLESEN AKTUELLER DATEN                                 | 9  |  |  |  |
| 5 | ERV   | WEITERUNGEN UND ZUBEHÖR 10                               |    |  |  |  |
| : | 5.1   | MDS 5 – D – DURCHFLUSSMANAGER                            | 10 |  |  |  |
| 4 | 5.2   | MDS 5 – C – Modem                                        | 11 |  |  |  |
| 6 | ANF   | HANG 12                                                  |    |  |  |  |
|   | 6.1   | BETRIEBSARTEN UND KANALVARIANTEN                         | 12 |  |  |  |
|   | 6.1.  | 1 Betriebsarten                                          | 12 |  |  |  |
|   | 6.1.2 | 2 Kanalvarianten                                         | 12 |  |  |  |
|   | 6.2   | KLEMMENPLAN                                              | 13 |  |  |  |
|   | 6.3   | GEHÄUSEAUFBAU ST1 BIS ST4                                | 16 |  |  |  |

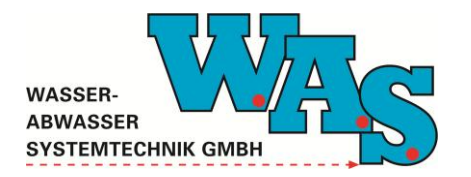

Seite II Version: 1.06 Gültig ab: 10.10.2013

## Abbildungsverzeichnis

| Abbildung 1: Frontansicht MDS 5 – S                                   | 1  |
|-----------------------------------------------------------------------|----|
| Abbildung 2: Gehäuseaufbau und Anschlüsse MDS 5 – S                   | 2  |
| Abbildung 3: Aufbau der MDS 5 - S Menüstruktur                        | 3  |
| Abbildung 4: Konfigurierung der Schnittstelle                         | 6  |
| Abbildung 5: Kanaleinstellungen betrachten                            | 7  |
| Abbildung 6: Kanaleinstellungen editieren                             | 7  |
| Abbildung 7: B-Wert-Abgleich                                          | 8  |
| Abbildung 8: Aktuelle Messwerte anzeigen                              | 9  |
| Abbildung 9: Dialog zum Speichern der Messdaten                       | 9  |
| Abbildung 10: Stationäres Durchflussmodul Q-Modul                     | 10 |
| Abbildung 11: Q-Modul-Ex                                              | 10 |
| Abbildung 12: MDS 5 – C – Modem                                       | 11 |
| Abbildung 13: Reihenfolge der Klemmennummerierung - Steckbare Klemmen | 15 |
| Abbildung 14: Reihenfolge der Klemmennummerieung - Schraub-Klemmen    | 16 |
|                                                                       |    |

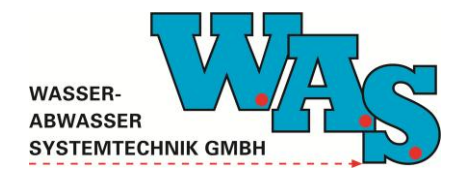

**Seite 1** Version: 1.06 Gültig ab: 10.10.2013

## 1 Allgemeine Beschreibung

Bei dem MDS 5 - S handelt es sich um einen universellen Datenlogger zur Erfassung von verschiedensten analogen und binären Signalen. Er kann rein batteriebetriebenen oder mit externer Versorgung eingesetzt werden. Markant sind sein sehr geringer Ruhestromverbrauch von einigen µA sowie seine Universalität beim Anschluss analoger Sensoren. Es können aktive Strom- und Spannungssignale (z.B. 4..20 mA) wie auch passive, vom Logger zu versorgende Sensoren (z.B. DMS-Sensoren) mit einem Messbereich von wenigen mV direkt angeschlossen werden. Weiterhin können intelligente Sensoren über RS232 und RS485 angekoppelt werden. Impulssignale, Frequenzsignale und Binärsensoren können ebenso erfasst werden.

Es können standardmäßig 8 Messkanäle verwaltet werden, optional lassen sich bis zu 12 Kanäle verwalten.

Die Ablage der Messdaten erfolgt in integrierten Flash-Speichern, womit die Datensicherheit auch bei Totalausfall der Stromversorgung sichergestellt ist. Die Parametrierung und das Auslesen der Daten kann über RS232, RS485, USB oder Bluetooth erfolgen. Der Anschluss von Analog- oder GSM-Modems ist an der RS232-Schnittstelle möglich. Die Integration eines Analogmodemmoduls ist möglich.

Vorhanden ist weiterhin eine kleine Tastatur (drei Tasten) und eine alphanumerische LCD- Anzeige (eine Zeile, 8 Zeichen) zur Bedienung vor Ort.

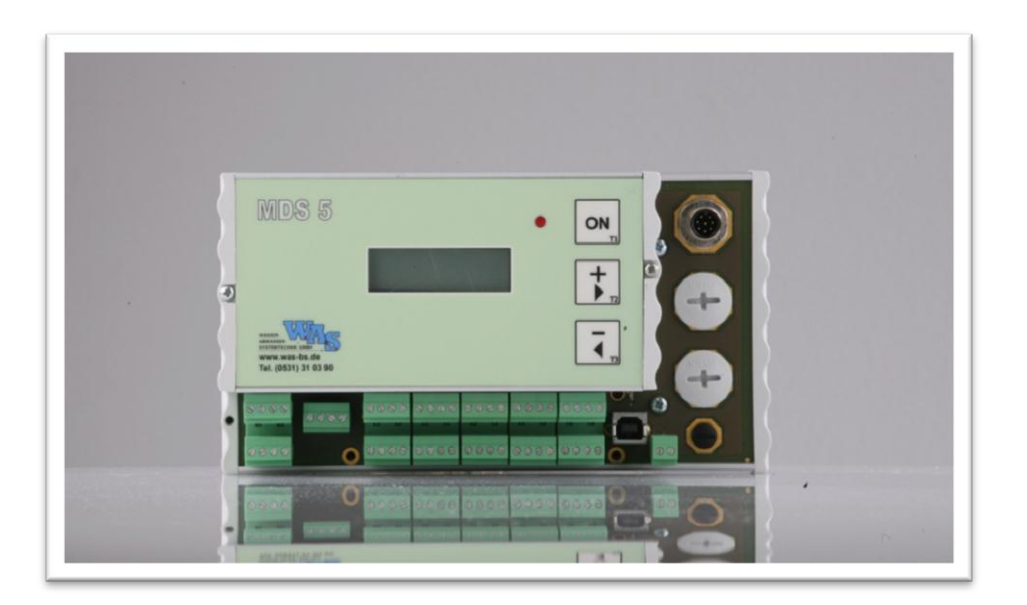

Abbildung 1: Frontansicht MDS 5 - S

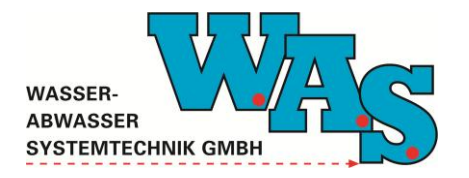

**Seite 2** Version: 1.06 Gültig ab: 10.10.2013

## 2 Gehäuseaufbau und Anschlüsse

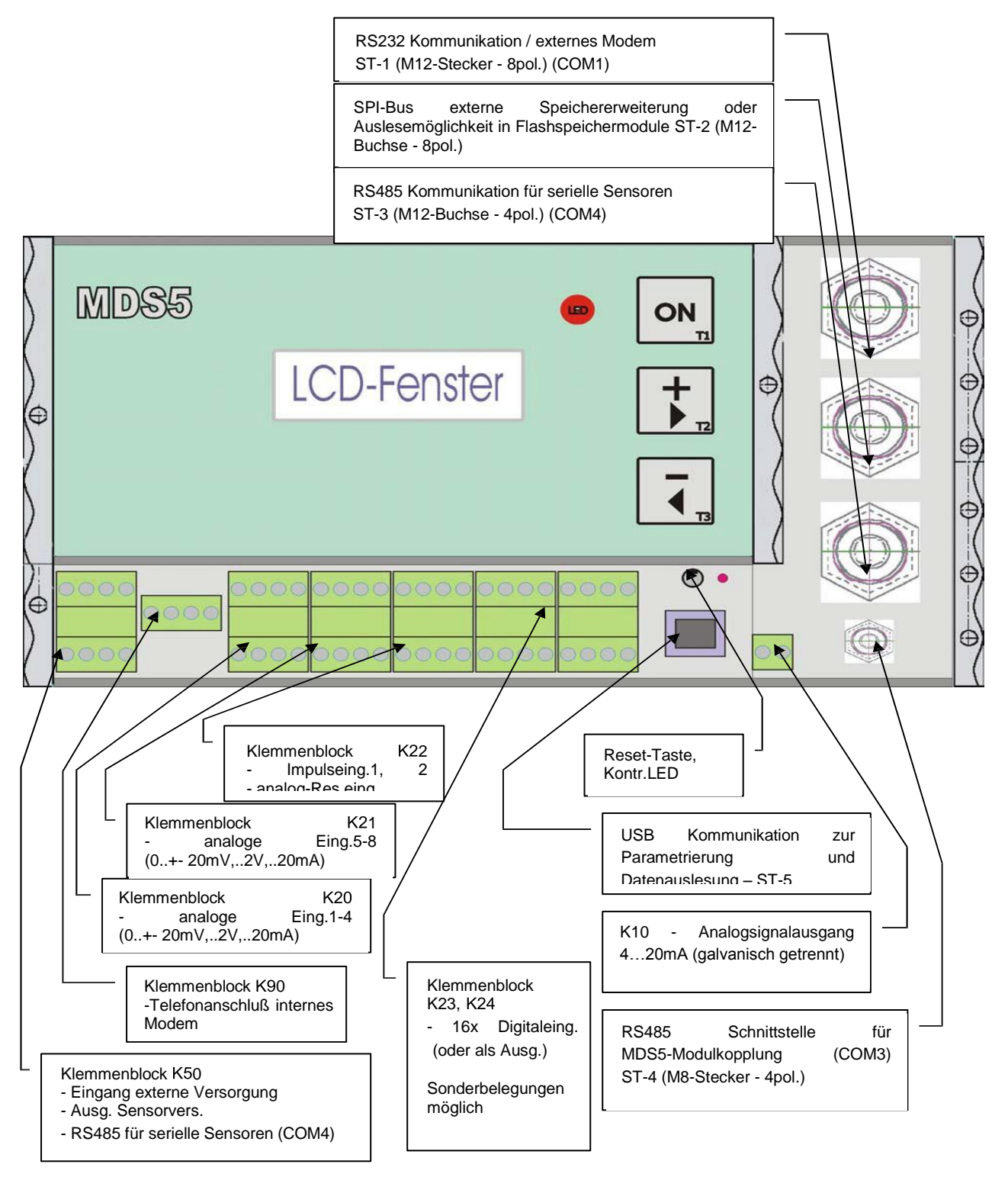

Abbildung 2: Gehäuseaufbau und Anschlüsse MDS 5 – S

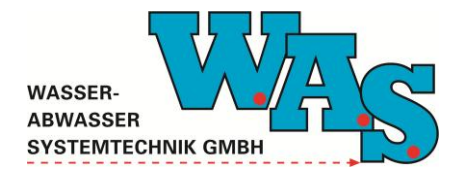

## 3 Bedienung über die Tastatur

Abbildung 3 verdeutlicht die Menüstruktur des MDS 5 – S. Weitere Erläuterungen finden sich im Anschluss.

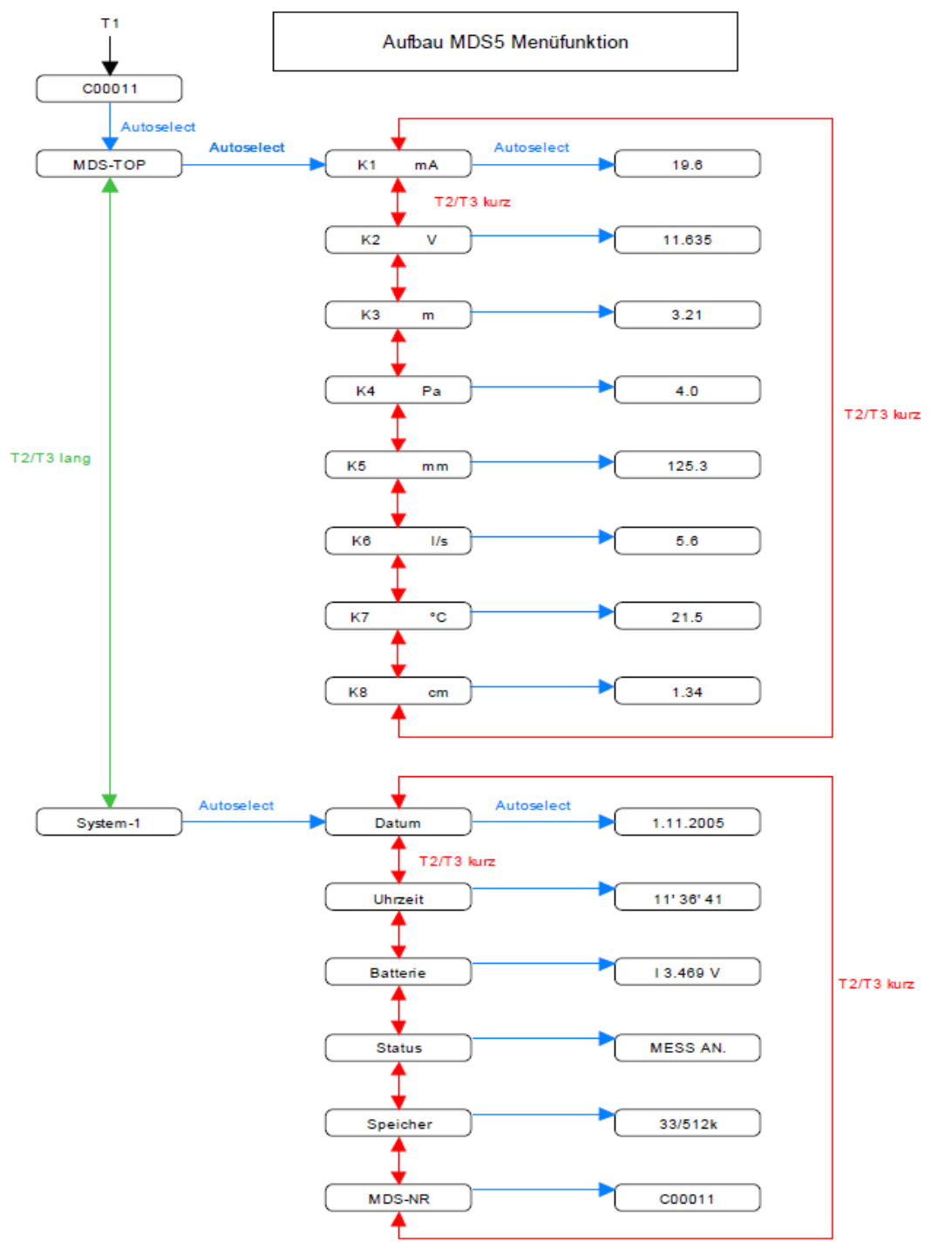

Abbildung 3: Aufbau der MDS 5 - S Menüstruktur

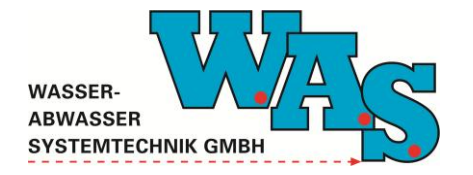

#### Select:

Menüpunkt kann durch T1 ausgewählt werden, daraufhin wird der Wert angezeigt.

#### Autoselect:

Ist ein Menüpunkt (z.B. Datum) angewählt und es erfolgt ca. 1s kein Tastendruck, dann wird der zugehörige Wert automatisch angezeigt.

#### Die zwei Hauptmenüs:

Das Menü ist in zwei Hauptmenüs unterteilt. Der Wechsel zwischen den Hauptmenüs erfolgt durch langes Drücken (>1s) von T2 oder T3. Die Anzeige springt zwischen MDS-TOP und SYSTEM-1. Die Auswahl erfolgt durch loslassen der Taste, wenn der gewünschte Haupt-Menüpunkt angezeigt wird.

| MDS-TOP:  | Das Menü dient zur Anzeige der Messwerte.                                     |
|-----------|-------------------------------------------------------------------------------|
|           | Angezeigt wird die Kanalnummer und die Einheit z.B.: "K1 mA"                  |
|           | Durch Autoselect/Select wird der aktuelle Messwert angezeigt z.B.: "19.6".    |
|           | Ist die Messung nicht gestartet, liegt also kein aktueller Messwert vor, wird |
|           | der letzte Gemessene Wert angezeigt und wie folgendermaßen dargestellt:       |
|           | "*19.6*".                                                                     |
| SYSTEM-1: | In diesem Menü können allgemeine Systeminformation abgerufen werden.          |
|           | Die Auswahl erfolgt über T2/T3 und Autoselect/Select.                         |
| DATUM:    | Anzeige des Datums des Loggers                                                |
| UHRZEIT:  | Anzeige der Uhrzeit des Loggers                                               |
|           | Anzeige der Versorgungsspannung in Volt                                       |
|           | - der internen Li-Batterie (typ. 3,3 V)                                       |
|           | - der externen Versorgung                                                     |
| STATUS:   | Zeigt an, ob die Messung gestartet oder gestoppt ist.                         |
| SPEICHER: | Zeigt die Speichernutzung der laufenden Messung an: Speicher/Gesamtspeicher   |
|           | (kB: Kilobyte; M: Megabyte)                                                   |
| MDS-NR:   | Zeigt die Seriennummer des Loggers an.                                        |

#### Einschalten der Menüfunktion:

Die Menüfunktion wird durch Drücken von T1 eingeschaltet. Danach wird die Seriennummer ca. 1s lang angezeigt. Ist die Messung gestartet wird das durch einen Doppelpunkt vor der Seriennummer angezeigt.

## Automatisches Abschalten der Menüfunktion:

Erfolgt ca. 8s keine Bedienung, wird die Menüfunktion automatisch abgeschaltet.

#### Manuelles Abschalten der Menüfunktion:

Wird T1 ca. 4s lang gedrückt, wird die Menüfunktion abgeschaltet. Dies geht nur, wenn die Auswahl auf einem Menüpunkt(z.B. "DATUM" oder "K1 mA") steht.

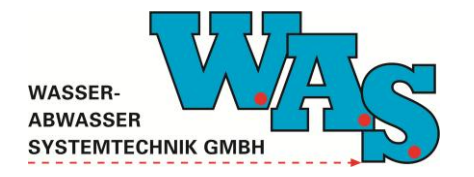

**Seite 5** Version: 1.06 Gültig ab: 10.10.2013

### Informationen über die Leuchtdioden:

Die rote LED der Tastatur leuchtet kurz bei Tastenbetätigung als Bestätigung der Tastenerkennung sowie bei einem Messvorgang (Sensorversorgung aktiv). Die grüne LED auf der Klemmenplatte (beim USB-Anschluß) zeigt eine aktive Kommunikation auf einer der seriellen Schnittstellen an.

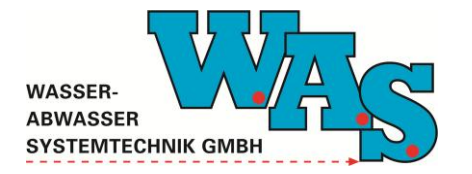

## 4 Bedienung über die Software WBedien

## 4.1 Funktionskontrolle (Kanal-/Systemeinstellungen anzeigen)

Das MDS 5 kann sowohl mit der PC-Software WBedien als auch mit der der Anwendung für Windows Mobile, ceBedien, bedient werden. Im Folgenden wird die Bedienung mit dem Programm WBedien" beschrieben.

#### 4.1.1 Schnittstelle konfigurieren

- 1. RS232- Interfacekabel anstecken und mit der seriellen Schnittstelle (COM1/2) des PCs verbinden. Software WBedien starten.
- 2. Unter Menüpunkt *Extras* → *Einstellungen/PC-Schnittstelle* → *Schnittstellekonfigurieren für MDS-Direktanschluss* folgende Einstellungen vornehmen:
  - a. Com-Port: Com1 oder Com2 einstellen
  - b. MDS 5/UFO: Baudrate 9600 einstellen
  - c. Menü verlassen durch Drücken von "OK"

| Schnittstelle konfigurieren für MDS-Direktanschluss |                                                           |  |  |  |  |  |  |
|-----------------------------------------------------|-----------------------------------------------------------|--|--|--|--|--|--|
| <u>C</u> OM-Port C                                  | DM3 🔽 🗆 RS485                                             |  |  |  |  |  |  |
| Baudraten:<br>MDS3A/<br>Insider:                    | 9600 Standard                                             |  |  |  |  |  |  |
| MDS4:                                               | 2400 Standard                                             |  |  |  |  |  |  |
| <u>R</u> DSm:                                       | 9600 • Standard                                           |  |  |  |  |  |  |
| <u>H</u> 1100/<br>LG100:                            | 9600 Standard                                             |  |  |  |  |  |  |
| MDS5:                                               | 9600 💌 Standard                                           |  |  |  |  |  |  |
| UFO/Q-Eye:                                          | 9600 Standard                                             |  |  |  |  |  |  |
| MDS5-DDP:                                           | 9600 Standard                                             |  |  |  |  |  |  |
| Floater 3:                                          | 9600 Standard                                             |  |  |  |  |  |  |
| Floater 3 DDP:                                      | 9600 Standard                                             |  |  |  |  |  |  |
| <u>a</u> ut. Baudratene                             | aut. Baudratenerhöhung:                                   |  |  |  |  |  |  |
| Aı<br>IZ Blockwiederh                               | Auto ✓ OK   ✓ Blockwiederholung beim Auslesen ✗ Abbrechen |  |  |  |  |  |  |
|                                                     |                                                           |  |  |  |  |  |  |

Abbildung 4: Konfigurierung der Schnittstelle

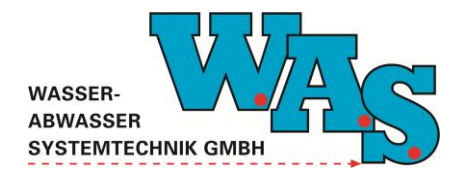

#### 4.1.2 Einstellungen kontrollieren

- Unter Menüpunkt Anzeige → System-, Kanaleinstellungen können die voreingestellten Systemparameter bzw. Kanaleinstellungen eingesehen, aber nicht verändert werden.
- 2. Menü mit Button "Schließen" verlassen.

| Kanaleinstellun                                                 | gen betrachten                                                                                                    |           |
|-----------------------------------------------------------------|----------------------------------------------------------------------------------------------------|-----------|
| Kanalstat <u>u</u> s<br><u>M</u> essmodus<br>Messar <u>t</u> en | aktiv Sensorsp. aus    taktgesteuert   Sensoryorhalt Oms   Analog 15bit  normale Messung digit. Offset 0                                     |           |
| <u>E</u> inheit<br><u>T</u> akt                                 | m     ▼       30     sec       ADW /GrFreq.     Std/1.Flt: 10π ▼                                                                             |           |
| <u>a</u> -Wert<br><u>b</u> -Wert                                | O.0000919963     Schalter:     D. Filter:     2. Filter:       -0.4983440638     S4     10 ms v     0 ms v       SW540     VSENS2     VSENS2 |           |
| Kanal 1 (Kan                                                    | al 2 (Kanal 3 (Kanal 4 (Kanal 5 /                                                                                                    | 7 Hilfe   |
| Serien-Nr.<br>Anz. Kan.                                         | C01470 Software-Version 2.39<br>5 Speichergrösse 1024 kB                                                                                     | Schließen |

Abbildung 5: Kanaleinstellungen betrachten

### 4.2 Kanaleinstellungen vornehmen

- 1. Unter dem Menüpunkt *Einstellungen* → *Kanaleinstellungen* kann die gewünschte Taktzeit eingegeben werden.
  - a. einstellbar von 1 65535min.
  - b. oder Änderung der Einheit auf zum Beispiel "m" für Meter
- 2. Werte mit Button "Übernehmen" einstellen.
- 3. Menü mit Button "Schließen" verlassen.

| Kanaleinstellun      | gen editieren                                                                                                    |                 |
|----------------------|----------------------------------------------------------------------------------------------------|-----------------|
| Kanalstat <u>u</u> s | aktiv Sensorsp. aus 💌                                                                                                    |                 |
| <u>M</u> essmodus    | taktgesteuert v Sensoryorhalt Oms v                                                                                                    |                 |
| Messar <u>t</u> en   | Analog 15bit 🔽 normale Messung 💌 digit. Offset 0                                                                                                    |                 |
| <u>E</u> inheit      | m ▼ Messbereic <u>h</u> <sup>(©</sup> 0., 1,152∀ ▼                                                                                                    |                 |
| <u>I</u> akt         | 30 sec                                                                                                    |                 |
|                      | AD <u>w</u> /bitrreq. joturi.it.c.iou                                                                                                    |                 |
| <u>a</u> -Wert       | 0,0000919963                                                                                                    |                 |
| <u>b</u> -₩ert       | □,4983440638 S5 10 ms - 0 ms - 0 ms |                 |
| Kanal 1 Kan          | al 2/Kanal 3/Kanal 4/Kanal 5/                                                                                                    | Übernehmen      |
| Serien-Nr.           | C01470 Software-Version 2.39                                                                                                    | ? <u>H</u> ilfe |
| Anz. Kan.            | 5 Speichergrösse 1024 kB                                                                                                    | Schließen       |

Abbildung 6: Kanaleinstellungen editieren

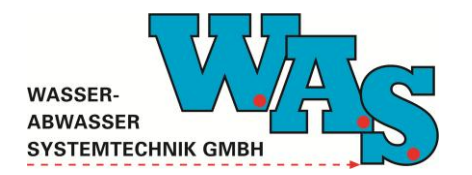

**Seite 8** Version: 1.06 Gültig ab: 10.10.2013

## 4.3 B-Wert-Abgleich durchführen

Unter dem Menüpunkt Einstellungen  $\rightarrow$  B-Wert Abgleich

- 1. Button "Messwert holen" anklicken
- 2. Aktuellen Wasserstand in Feld "Eingabe" eintragen
- 3. Eingabe mit "ENTER" beenden
- 4. Der B-Wert-Abgleich wird durchgeführt.
- 5. akzeptieren des Wertes mit Button "Setzen"
- 6. Verlassen des Dialogfensters mit Button "Schließen"

| b-Wert Abgleich           |                                  |
|---------------------------|----------------------------------|
| <u>K</u> anäle<br>Kanal 1 | MDS-Messwert                     |
|                           | Messwert holen                   |
|                           | <u>Handmesswert</u><br>Eingabe m |
|                           |                                  |
|                           | alter b-Wert                     |
| Set <u>z</u> en           | neuer b-Wert                     |
| Schließen                 |                                  |

Abbildung 7: B-Wert-Abgleich

## 4.4 Aktuelle Messwerte abrufen

Nachdem die Systemeinstellungen vorgenommen wurden, kann mit dem Menüpunkt *Aktuelle Messwerte* die korrekte Funktion des MDS 5 - S überprüft werden. Der momentan angezeigte Messwert muss dabei dem eingestellten Soll-Wert entsprechen.

Mit dem Button "Momentanen Messwert holen" auf Anzeige des momentanen Messwerts schalten. Bei jeder Betätigung des Buttons wird nun der momentane Messwert abgefragt und angezeigt.

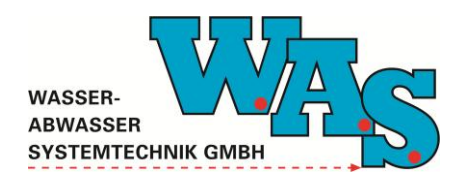

**Seite 9** Version: 1.06 Gültig ab: 10.10.2013

| Kanal<br>Nr. | Aktiv | Aktueller<br>Messwert | Einheit            | letzter<br>Messwert                          | min./max.<br>Messwert                  | Zeit/Datum des<br>Messwertes                 | Anzahl gesp<br>Messwerte |
|--------------|-------|-----------------------|--------------------|----------------------------------------------|----------------------------------------|----------------------------------------------|--------------------------|
| 1            |       | -0.494756             | m                  | -0.498344                                    | -0.494756<br>-0.494756                 | 13:50:40 29.07.2013                          | 1                        |
| 2            |       | 0.0272                | mΑ                 | 0.0034                                       | 0.0272<br>0.0272                       | 13:50:40 29.07.2013                          | 1                        |
| 3            |       | 0.0269                | mΑ                 | 0.0031                                       | 0.0269<br>0.0269                       | 13:50:40 29.07.2013                          | 1                        |
| 4            |       | 0.0266                | mA                 | 0.0028                                       | 0.0266<br>0.0266                       | 13:50:40 29.07.2013                          | 1                        |
| _            |       | Ω                     |                    |                                              | n                                      |                                              |                          |
| 5            |       | •                     |                    | 0                                            | 0                                      | 13:50:40 29.07.2013                          | 1                        |
| 5<br>Status  | •     | fessung an            | Anzahl (<br>Messun | 0<br>der aktiven Kanäl<br>g gestartet am: 2: | 0<br>0<br>e 5/5 Ser<br>9.07.2013 13:50 | 13:50:40 29.07.2013<br>ien-Nr. C01470<br>:40 | 1                        |

Abbildung 8: Aktuelle Messwerte anzeigen

## 4.5 Auslesen aktueller Daten

Über den Menüpunkt Auslesen / Bedienen → Auslesen aktueller Daten können die gemessenen Daten per Datenfile auf einen PC oder Notebook übertragen werden.

Im Falle einer Unterbrechung während des Auslesens unter dem Menüpunkt Auslesen und Neustart wären die Daten verloren, deshalb wird generell das Auslesen unter dem Menüpunkt Auslesen aktueller Daten empfohlen.

| 🖳 Speichern unte     | er                  |                              |                | ×                |
|----------------------|---------------------|------------------------------|----------------|------------------|
| Speichem <u>i</u> n: | \mu Daten           | •                            | ← 🗈 💣 💷 ◄      |                  |
| Ca.                  | Name                | *                            | Änderungsdatum | Тур              |
| Zuletzt besucht      |                     | Es wurden keine Suchergebnis | se gefunden.   |                  |
|                      |                     |                              |                |                  |
| Desktop              |                     |                              |                |                  |
| Bibliotheken         |                     |                              |                |                  |
|                      |                     |                              |                |                  |
| Computer             |                     |                              |                |                  |
| Netzwerk             |                     |                              |                |                  |
|                      | •                   |                              |                | Þ                |
|                      | Datei <u>n</u> ame: | 130729C1.470                 | -              | <u>S</u> peichem |
|                      | Dateityp:           | Alle Dateien(*.*)            | •              | Abbrechen        |

Abbildung 9: Dialog zum Speichern der Messdaten

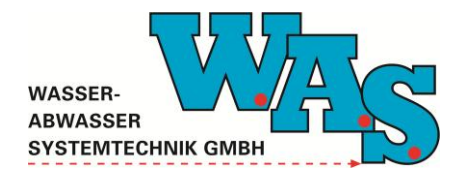

**Seite 10** Version: 1.06 Gültig ab: 10.10.2013

## 5 Erweiterungen und Zubehör

## 5.1 MDS 5 – D – Durchflussmanager

In der Variante MDS 5 – D ist das Gerät zusätzlich für den Anschluss der stationären Durchflussmodule Q-Modul und Q-Modul-Ex ausgelegt und verfügt über eine Firmware-Erweiterung zur Durchflussberechnung in teilgefüllten Gerinnen.

Das Q-Modul ist ein Durchflussmodul zum direkten Anschluss des Ultraschall-Kombisensors zur Fließgeschwindigkeits- und Wasserstandsmessung. Die Gebersignale werden im Q-Modul in ein RS485-Ausgangssignal gewandelt und können somit vom MDS 5 – D verarbeitet werden.

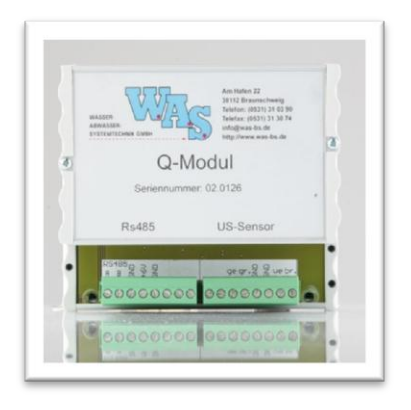

Abbildung 10: Stationäres Durchflussmodul Q-Modul

In der Variante Q-Modul-Ex ist das stationäre Durchflussmodul auch problemlos im Ex-Bereich einsetzbar.

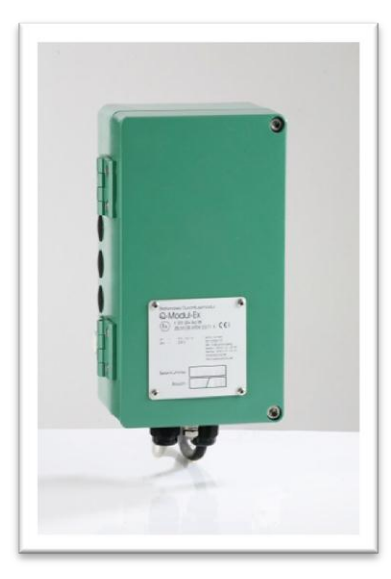

Abbildung 11: Q-Modul-Ex

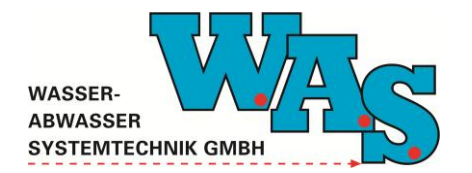

**Seite 11** Version: 1.06 Gültig ab: 10.10.2013

## 5.2 MDS 5 – C – Modem

Das GSM-/GPRS-Modem (Quadband) ermöglicht eine sichere und kostengünstige Datenübertragung zum WASDatenportal. Alternativ können die Daten zu einem FTP-Server gepusht werden.

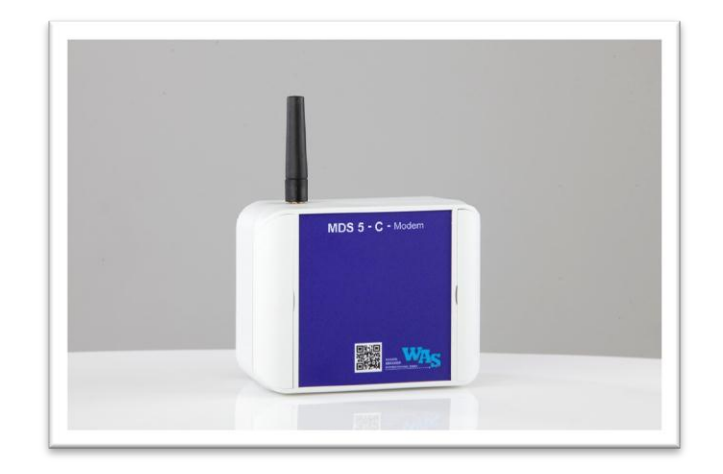

Abbildung 12: MDS 5 – C – Modem

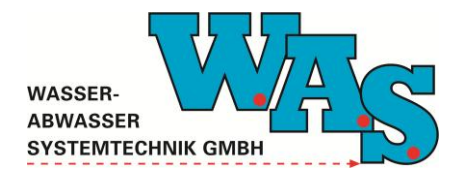

**Seite 12** Version: 1.06 Gültig ab: 10.10.2013

## 6 Anhang

## 6.1 Betriebsarten und Kanalvarianten

### 6.1.1 Betriebsarten

Der Datenlogger befindet sich überwiegend im Standby mit geringem Stromverbrauch. In diesem Zustand ist nur die Echtzeituhr und die Interruptlogik für die Impulserfassung und Kommunikationsanforderung aktiv.

Eine Aktivierung erfolgt durch:

- Messtakt
- Impulseingang
- Serielle Schnittstelle
- Taste

Die Messtakt-Uhren-Funktion wird durch den Mikrocontroller selbst erledigt. Ein spezieller RTC-IC (real time clock) sichert aber zusätzlich ständig die Uhrzeit und eine Watchdog-Funktion unabhängig vom Mikrokontroller ab.

Die Datenablage erfolgt streng zeitsequentiell für alle Kanäle und ist optimiert für die Nutzung von seriellen Flash-ICs sowie das Auslesen vorgebbarer bestimmter Messzeitabschnitte, wodurch wiederholtes Auslesen gleicher Zeiträume beliebig wiederholt werden kann.

#### 6.1.2 Kanalvarianten

#### Taktgesteuerte Kanalarten:

- Analog 15
- MPS-D (digital-seriell über RS485)
- Regensumme Reg-S1
- Digital 15 (digitaler Paralleleingang)
- Bin 16 (digitaler Paralleleingang Einzelsignalüberwachung)
- BCD-15 (digitaler Paralleleingang)
- Frequ3 (in Bearbeitung)
- Inc-V1 (Floaterrad an den zwei Impulseingängen)
- Berechnungskanal
- interne Messung
- 6-24V Versorgung
- interner Li-Zelle
- externer Li-Zelle
- Temperatur (über Temperaturdiode im Mikrocontroller)

## Impulsgesteuerte Kanalarten:

- Regen-1, Regen-2
- Impuls 1, Impuls 2
- Zähler 1, Zähler 2, Zähler 3

## Sonderfunktion bei taktgesteuerten Kanälen:

• Ereignissteuerung über den ersten Kanal

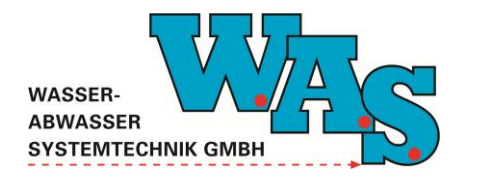

**Seite 13** Version: 1.06 Gültig ab: 10.10.2013

- Mittelwertbildung
- Sensorvorhalt

#### Anzeige/Menü: Kurzmenü:

• Anzeige aktueller Messwerte

#### Hauptmenü

- Anzeige Parameter und Status der Messung (A-,B-Wert, Startzeit, ...)
- Anzeige Status d. Loggers (Seriennummer, Datum, Uhrzeit, Batteriezustand)
- deutsch, englisch, französisch, spanisch, italienisch, portugiesisch

#### Bedienung/Konfiguration:

- wBedien
- ceBedien
- Bedien

## 6.2 Klemmenplan

|             | K50 – Externe Versorgung / Sensorspeisung / RS485-2 / Opto-MOS- |                    |                                      |                                                          |  |  |
|-------------|-----------------------------------------------------------------|--------------------|--------------------------------------|----------------------------------------------------------|--|--|
|             | Schalter                                                        |                    |                                      |                                                          |  |  |
| Klemmen-Nr. | Pin-Stecker                                                     | Funktion - Hinweis |                                      |                                                          |  |  |
| 1           | 1a-K50                                                          | GND                | IN                                   | Geräte-Masse                                             |  |  |
| 2           | 2a-K50                                                          | S4_Vout            | OUT                                  | Sensorversorgung über Schalter S4 (P-MOS)                |  |  |
| 3           | 3a-K50                                                          | GND                | IN                                   | Geräte-Masse                                             |  |  |
| 4           | 4a-K50                                                          | Akku_extVers       | IN                                   | (+) Eingang externe Versorgung 624 V gegen GND           |  |  |
| 5           | 1b-K50                                                          | GND (Vin_Spez)     | IN                                   | Geräte-Masse (oder Option Eingang spezielle              |  |  |
|             |                                                                 |                    |                                      | Sensorversorgung: auf CPU-Platine zu setzen !)           |  |  |
| 6           | 2b-K50                                                          | S5_Vout            | OUT                                  | Sensorversorgung über Schalter S5 (Opto-MOS)             |  |  |
| 7           | 3b-K50                                                          | RS485-2A           | IN-OUT                               | RS485-2 Leitung A für serielle Sensoren (COM4)           |  |  |
|             |                                                                 | K50-X3             |                                      | bzw.                                                     |  |  |
|             |                                                                 |                    |                                      | intern durch Verdrahtung konfigurierbar auf verschiedene |  |  |
|             |                                                                 |                    |                                      | Belegungen z.B. Opto-MOS S540 Input                      |  |  |
| 8           | 4b-K50                                                          | RS485-2B           | IN-OUT                               | RS485-2 Leitung B für serielle Sensoren (COM4)           |  |  |
|             |                                                                 | K50-X4             |                                      | bzw.                                                     |  |  |
|             |                                                                 |                    |                                      | intern durch Verdrahtung konfigurierbar auf verschiedene |  |  |
|             | Belegungen z.B. Opto-MOS S540 Output                            |                    | Belegungen z.B. Opto-MOS S540 Output |                                                          |  |  |
|             |                                                                 |                    |                                      |                                                          |  |  |
|             |                                                                 | K20 – Analog       | geingang                             | 14 (0+-20mV,2V,20mA ; 15Bit) (4x                         |  |  |
|             |                                                                 | Singelend geger    | AGND oder 2x                         | Bipolar floatend AGND+3,3V)                              |  |  |
| Klemmen-Nr. | Pin-Stecker                                                     | Bezeichnung        | In/Out                               | Funktion - Hinweis                                       |  |  |
| 9           | 1a-K20                                                          | AGND               | IN                                   | Analog-Masse                                             |  |  |
| 10          | 2a-K20                                                          | Ain1 / ABin1+      | IN                                   | ADW-Eingang 1                                            |  |  |
| 11          | 3a-K20                                                          | Ain2 / ABin1-      | IN                                   | ADW-Eingang 2                                            |  |  |
| 12          | 4a-K20                                                          | VSENS1             | OUT                                  | Sensorversorgung 4,5V (max. 10mA Summenlast !)           |  |  |
|             |                                                                 |                    |                                      |                                                          |  |  |

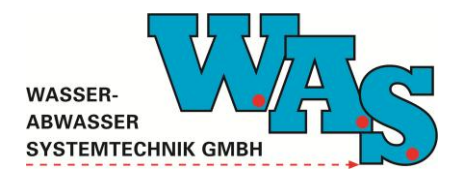

| 13          | 1b-K20                                              | AGND                         | IN              | Analog-Masse                                       |  |  |  |
|-------------|-----------------------------------------------------|------------------------------|-----------------|----------------------------------------------------|--|--|--|
| 14          | 2b-K20                                              | Ain3 / ABin2+                | IN              | ADW-Eingang 3                                      |  |  |  |
| 15          | 3b-K20                                              | Ain4 / ABin2-                | IN              | ADW-Eingang 4                                      |  |  |  |
| 16          | 4b-K20                                              | VSENS1                       | OUT             | Sensorversorgung 4,5V (max. 10mA Summenlast!)      |  |  |  |
|             |                                                     |                              |                 |                                                    |  |  |  |
|             |                                                     |                              |                 |                                                    |  |  |  |
|             | K21 – Analogeingang 58 (0+-20mV,2V,20mA; 15Bit) (4x |                              |                 |                                                    |  |  |  |
|             |                                                     | Singelend gegen              | AGND oder 2x    | Bipolar floatend AGND+3,3V)                        |  |  |  |
| Klemmen-Nr. | Pin-Stecker                                         | Bezeichnung                  | In/Out          | Funktion - Hinweis                                 |  |  |  |
| 17          | 1a-K21                                              | AGND                         | IN              | Analog-Masse                                       |  |  |  |
| 18          | 2a-K21                                              | Ain5 / ABin3+                | IN              | ADW-Eingang 5                                      |  |  |  |
| 19          | 3a-K21                                              | Ain6 / ABin3-                | IN              | ADW-Eingang 6                                      |  |  |  |
| 20          | 4a-K21                                              | VSENS1                       | OUT             | Sensorversorgung 4,5V (max. 10mA Summenlast!)      |  |  |  |
| 21          | 1b-K21                                              | AGND                         | IN              | Analog-Masse                                       |  |  |  |
| 22          | 2b-K21                                              | Ain7 / ABin4+                | IN              | ADW-Eingang 7                                      |  |  |  |
| 23          | 3b-K21                                              | Ain8 / ABin4-                | IN              | ADW-Eingang 8                                      |  |  |  |
| 24          | 4b-K21                                              | VSENS1                       | OUT             | Sensorversorgung 4,5V (max. 10mA Summenlast !)     |  |  |  |
|             |                                                     |                              |                 |                                                    |  |  |  |
|             |                                                     |                              |                 |                                                    |  |  |  |
|             | K22 – Im                                            | pulseingang 1 un             | d 2 / Anal      | ogeing. Reserve (02,45V ; 12Bit) (2x               |  |  |  |
|             | gegen GND m                                         | it intern Pull-UP gegen 3,3V | / Singelend bzv | w. Bipolar floatend AGND+3,3V)                     |  |  |  |
| Klemmen-Nr. | Pin-Stecker                                         | Bezeichnung                  | In/Out          | Funktion - Hinweis                                 |  |  |  |
| 25          | 1a-K22                                              | GND                          | IN              | Geräte-Masse                                       |  |  |  |
| 26          | 2a-K22                                              | Dig1                         | IN              | Impulseing. Für Kontakt gegen GND (Pullup 1M gegen |  |  |  |
|             |                                                     |                              |                 | 3,3V)                                              |  |  |  |
| 27          | 3a-K22                                              | Dig2                         | IN              | Impulseing. Für Kontakt gegen GND (Pullup 1M gegen |  |  |  |
|             |                                                     |                              |                 | 3,3V)                                              |  |  |  |
| 28          | 4a-K22                                              | GND                          | IN              | Geräte-Masse                                       |  |  |  |
|             |                                                     |                              |                 |                                                    |  |  |  |
| 29          | 1b-K22                                              | K22-X1                       | IN (OUT)        | intern konfigurierbar auf 2x analog 15Bit oder     |  |  |  |
| 30          | 2b-K22                                              | K22-X2                       | IN (OUT)        | 2x analog 12Bit (ADW-CPU) oder                     |  |  |  |
| 31          | 3b-K22                                              | K22-X3                       | IN (OUT)        | SENS2-Out und Counter-In                           |  |  |  |
| 32          | 4b-K22                                              | K22-X4                       | IN (OUT)        |                                                    |  |  |  |
|             |                                                     | K23 ·                        | - Digital-E     | in/Ausgang 1 bis 8                                 |  |  |  |
|             | (8x gegen GND oder 8x Ausgang GND / ±3.3\/)         |                              |                 |                                                    |  |  |  |
|             | (ox gegen Give ox Ausgang Give / +3,3V)             |                              |                 |                                                    |  |  |  |
| Klemmen-Nr. | Pin-Stecker                                         | Bezeichnung                  | In/Out          | Funktion - Hinweis                                 |  |  |  |
| 33          | 1a-K23                                              | IO-0.0                       | 10              | Impulseing, Für Kontakt gegen GND (Pullup 1M gegen |  |  |  |
| 34          | 2a-K23                                              | IO-0.1                       | 10              | 3.3∨)                                              |  |  |  |
| 35          | 3a-K23                                              | IO-0.2                       | 10              | oder Ausgang GND / 3,3V (max. 3 bzw.8 mA)          |  |  |  |
| 36          | 4a-K23                                              | IO-0.3                       | 10              |                                                    |  |  |  |
| 37          | 1b-K23                                              | IO-0.4                       | 10              | intern durch Verdrahtung konfigurierbar auf andere |  |  |  |
| 38          | 2b-K23                                              | IO-0.5                       | 10              | Belegungen                                         |  |  |  |
| 39          | 3b-K23                                              | IO-0.6                       | 10              |                                                    |  |  |  |
| 40          | 4b-K23                                              | IO-0.7                       | 10              |                                                    |  |  |  |
|             |                                                     |                              |                 |                                                    |  |  |  |

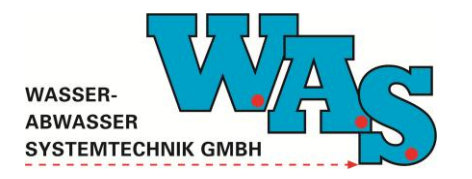

|              | KOA Disital Fig/Austras a Ohio 40                     |                    |                    |                                                    |  |  |  |
|--------------|-------------------------------------------------------|--------------------|--------------------|----------------------------------------------------|--|--|--|
|              | K24 – Digital-Ein/Ausgang 9 bis 16                    |                    |                    |                                                    |  |  |  |
|              | (8x gegen GND oder 8x Ausgang GND / +3,3V)            |                    |                    |                                                    |  |  |  |
|              |                                                       |                    |                    |                                                    |  |  |  |
| Klemmen-Nr.  | Pin-Stecker                                           | Funktion - Hinweis |                    |                                                    |  |  |  |
| 41           | 1a-K24                                                | IO-1.0             | 10                 | Impulseing. Für Kontakt gegen GND (Pullup 1M gegen |  |  |  |
| 42           | 2a-K24                                                | IO-1.1             | 10                 | 3,3V)                                              |  |  |  |
| 43           | 3a-K24                                                | IO-1.2             | 10                 | oder Ausgang GND / 3,3V (max. 3 bzw.8 mA)          |  |  |  |
| 44           | 4a-K24                                                | IO-1.3             | 10                 |                                                    |  |  |  |
| 45           | 1b-K24                                                | IO-1.4             | 10                 | intern durch Verdrahtung konfigurierbar auf andere |  |  |  |
| 46           | 2b-K24                                                | IO-1.5             | 10                 | Belegungen                                         |  |  |  |
| 47           | 3b-K24                                                | IO-1.6             | 10                 |                                                    |  |  |  |
| 48           | 4b-K24 IO-1.7 IO                                      |                    |                    |                                                    |  |  |  |
|              |                                                       |                    |                    |                                                    |  |  |  |
|              |                                                       |                    |                    |                                                    |  |  |  |
|              | K10 – Analogsignalausgang 420mA (galvanisch getrennt) |                    |                    |                                                    |  |  |  |
| Klemmen-Nr.  | -Nr. Pin-Stecker Bezeichnung In/Out Funktion - H      |                    | Funktion - Hinweis |                                                    |  |  |  |
| 49           | 1-K10                                                 | In_mA              | IN                 | (+) 640V (25mA)                                    |  |  |  |
| 50           | 2-K10                                                 | Out_mA             | OUT                | (-) max. 25 mA (gegen GND 640V)                    |  |  |  |
|              |                                                       |                    |                    |                                                    |  |  |  |
|              |                                                       |                    |                    |                                                    |  |  |  |
|              |                                                       | K90 – Telefo       | nanschluß          | für internes Analogmodem                           |  |  |  |
|              | Die Chaelver                                          | Densiskauren       | la (Quit           | Funktion Ultrunia                                  |  |  |  |
| Kiemmen-inr. | Pin-Stecker                                           | Bezeichnung        | in/Out             | Funktion - Hinweis                                 |  |  |  |
| 51           | 1a-K90                                                | Line-a             | IN                 | Telefonleitung                                     |  |  |  |
| 52           | 2a-K90                                                | Line-a             | IN                 | Telefonleitung                                     |  |  |  |
| 53           | 3a-K90                                                | T-GND              | IN                 | Telefon-Masse für externen Erdungsanschluß des     |  |  |  |
|              |                                                       |                    |                    | internen Überspannungsschutz (frei von GND !)      |  |  |  |
| 54           | 4a-K90                                                | GND                | IN                 | Geräte-Masse                                       |  |  |  |

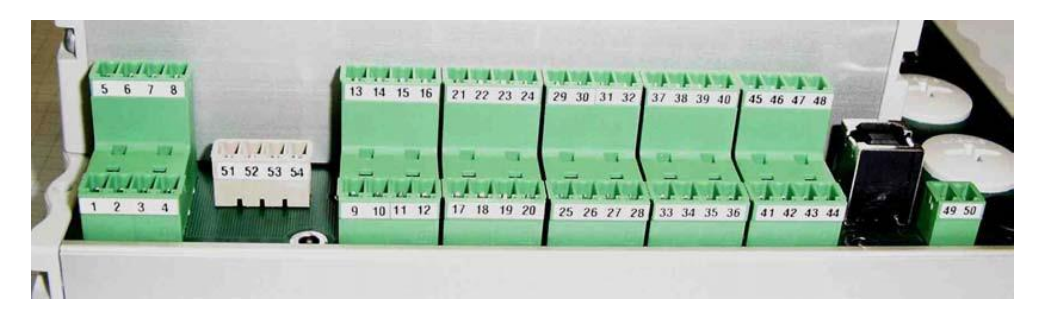

Abbildung 13: Reihenfolge der Klemmennummerierung - Steckbare Klemmen

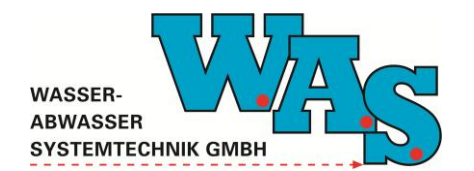

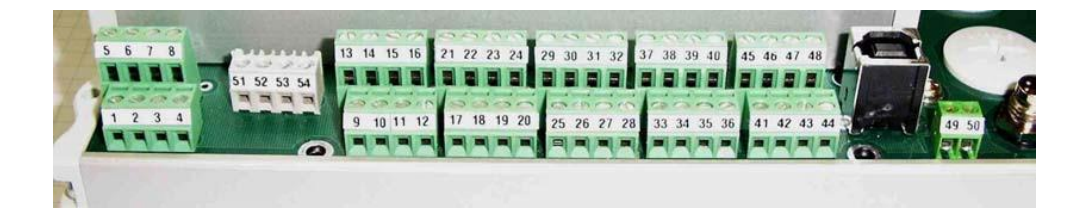

Abbildung 14: Reihenfolge der Klemmennummerieung - Schraub-Klemmen

#### Hinweis:

Klemme 5 (Pin 1b K50) ist als Standard auf GND gelegt und die Halbleiter-Schalter zur Sensorversorgung S4 und S5 werden aus Akku\_extVers gespeist. Als Option (auf der CPU) kann aber eine Vin\_Spez hierzu eingespeist werden (je nach Bestückung der CPU).

## 6.3 Gehäuseaufbau ST1 bis ST4

ST1 – RS232 Kommunikation / externes Modem

(M12-Stecker 8pol. - Binder 713 - 09 3481 700 08)

| <u>Pin</u> | Bezeichnung | In/Out      | Funktion - Hinweis |
|------------|-------------|-------------|--------------------|
| 1          | DCD         | IN          | Geräte-Masse       |
| 2          | RXD         | IN          |                    |
| 3          | TXD         | OUT         |                    |
| 4          | DTR         | OUT         |                    |
| 5          | GND RS232   | IN (Supply) |                    |
| 6          | RI          | IN          |                    |
| 7          | RTS         | OUT         |                    |
| 8          | CTS         | IN          |                    |

Das Pinout entspricht dem der 9-poligen DTE-Konfiguration (PC-Seite). DSR entfällt und wird mit RI belegt.

## ST2 – SPI-BUS externe Speichererweiterung

### (M12-Buchse 8pol. - Binder 713 - 09 3482 700 08)

| Pin | <u>Bezeichnung</u> | In/Out | <u>Funktion - Hinweis</u> |
|-----|--------------------|--------|---------------------------|
| 1   | GND                | IN     | Geräte-Masse              |
| 2   | offen              |        |                           |
| 3   | offen              |        |                           |
| 4   | offen              |        |                           |
| 5   | offen              |        |                           |
| 6   | offen              |        |                           |
| 7   | offen              |        |                           |
| 8   | offen              |        |                           |

Hinweis: Die Schalter zur Sensorversorgung S4 und S5 können aus Akku\_extVers ode

ST3 – RS485 serielle Sensoren (M12-Buchse 5pol. - Binder 713 – 09 3442 700 05)

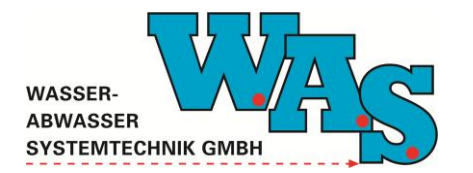

| <u>Pin</u> | Bezeichnung | In/Out | Funktion - Hinweis                             |
|------------|-------------|--------|------------------------------------------------|
| 1          | GND         | IN     | Geräte-Masse                                   |
| 2          | RS485-2A    | IN-OUT | RS485-2 Leitung B für serielle Sensoren (COM4) |
| 3          | RS485-2B    | IN-OUT | RS485-2 Leitung B für serielle Sensoren (COM4) |
| 4          | S4_Vout     | OUT    | Sensorversorgung über Schalter S4 (Opto-MOS)   |
| 5          | frei        |        |                                                |

## ST4 – RS485 Modulkoppelung

## (M8-Stecker 4pol. - Binder 718 - 09 3391 00 04)

| <u>Pin</u> | <u>Bezeichnung</u> | In/Out | Funktion - Hinweis             |
|------------|--------------------|--------|--------------------------------|
| 1          | GND                | IN-OUT | Geräte-Masse                   |
| 2          | RS485-1A           | IN-OUT | RS485-1A (COM3)                |
| 3          | RS485-1B           | IN-OUT | RS485-1B (COM3)                |
| 4          | Vers_33            | OUT    | Versorgung 3,3V externe Module |

Hinweis: Die Schalter zur Sensorversorgung S4 und S5 können aus Akku\_extVers oder

## SW501 - Konfigurations-DIP-Schalter

## (Lage: intern direkt hinter oberer rechter Seitenwand)

| <u>Schalter</u> | <u>Bezeichnung</u>         | Funktion - Hinweis                                                |
|-----------------|----------------------------|-------------------------------------------------------------------|
| 1               | Li-intern-on               | Schaltet interne Li-Batterie aktiv                                |
| 2               | Modem-COM1-on              | Schaltet internes Modem aktiv auf COM1                            |
| 3               | IO_0.5-on                  | Interner Konfigurationsschalter IO_0.5                            |
| 4               | Brücke: Schirm-Telefon auf | Schaltet Anschlussklemme Schirm der Telefonklemmen auf allgemeine |
|                 | GND                        | Gerätemasse: intern GND                                           |